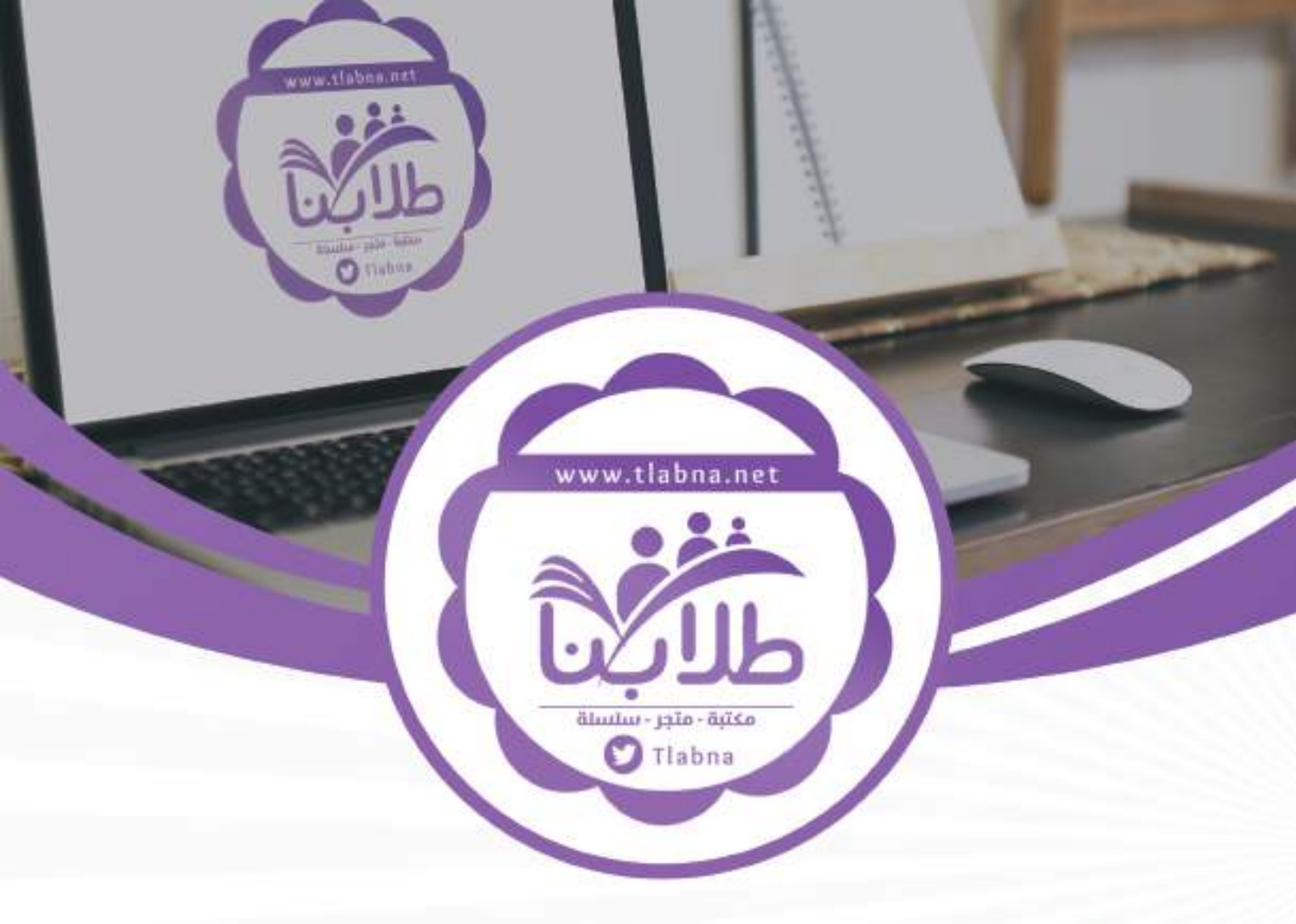

## لابنا لمادة من مكتبة طلابنا زورونا على الموقع

# www.tlabna.net

مكتبه طلابنا تقدم لكم كل مايحتاج المعلم والمعلمه والطلبه , الطبعات الجديده للكتب والحلول ونماذج الاختبارات والتحاضير وشروحات الدروس بصيغة الـورد والبي دي اف وكذلك عروض البوربوينت.

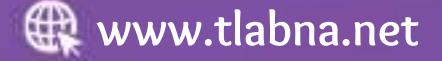

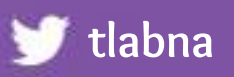

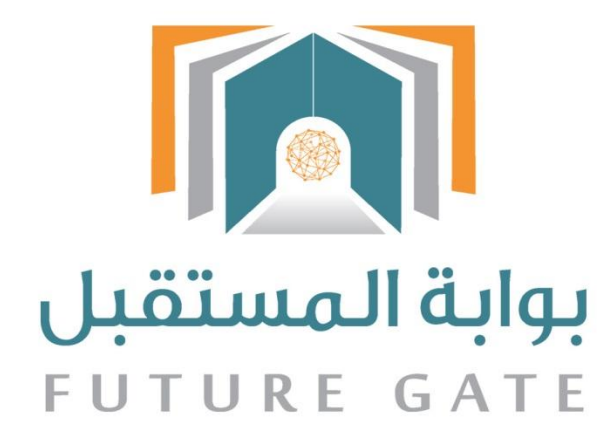

## دليل استفدام نظام بوابة المستقبل دليل قائد المدرسة

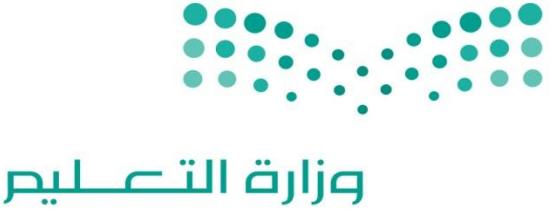

Ministry of Education

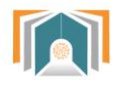

## فهرس المحتويات

| 4  | جدول الأشكال:                      |
|----|------------------------------------|
| 4  | معلومات الدخول الى الموقع          |
| 6  | القسم الأول -أقسام الصفحة الرئيسية |
| 7  | أولاً -الشريط العلوي               |
| 15 | ثانياً لحوحة التحكم:               |
| 16 | 1-2 الأقسام والمدارس               |
| 16 | 1-1-2 تفاصيل                       |
| 16 | 2-1-2 الدورات الفصلية              |
| 16 | 2-1-2 الفصول                       |
| 20 | 2-2 المستخدمون                     |
| 24 | 3-2 خدمات إدارية                   |
| 27 | 2-4 بيانات سنوية                   |
| 28 | ثالثاً -قائمة الأوامر الأساسية     |
| 29 | 1-3 منطقة الرياض                   |
| 31 | 2-3-الأقسام والمدارس               |
| 31 | 3-3 المستخدمون                     |
| 31 | 3-4 خدمات إدارية                   |
| 31 | 1-4-3 الاستطلاعات                  |
| 33 | 3-5 بيانات سنوية                   |
| 33 | 6-3 التقارير:                      |
| 35 | 3-7 المحتوى التعليمي:              |
|    |                                    |

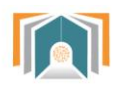

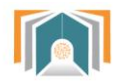

## جدول الأشكال:

| رقم الصفحة | الشكل                                     |
|------------|-------------------------------------------|
| <u>6</u>   | الشكل (0-1) صفحة الدخول                   |
| <u>7</u>   | الشكل (1-1) أقسام الصفحة الرئيسية         |
| <u>8</u>   | الشكل (1-2) الشريط العلوي                 |
| <u>8</u>   | الشكل (1-3) تفاصيل الملف الشخصي           |
| <u>9</u>   | الشكل (1-4) مستعرض الملفات                |
| <u>9</u>   | الشكل (1-5) أسماء بديلة للطالب            |
| <u>10</u>  | الشكل (1-6) إضافة معلومات اختيارية        |
| <u>11</u>  | الشكل (7-1) تدوينات المستخدم              |
| <u>12</u>  | الشكل (1-8) إضافة مدونة جديدة             |
| <u>13</u>  | الشكل (1-9) نشاط تسجيل الدخول             |
| <u>14</u>  | الشكل (1-1) شاشة الرسائل                  |
| <u>15</u>  | الشكل (1-11) مستعرض الملفات               |
| <u>15</u>  | الشكل (12-1) جدول أو امر الملفات          |
| <u>17</u>  | الشكل (2-1) لوحة التحكم                   |
| <u>18</u>  | الشكل (2-2) الدورات الفصلية               |
| <u>19</u>  | الشكل (2-3) شاشة الفصول                   |
| <u>19</u>  | الشكل (2-4) إضافة فصل جديد                |
| <u>20</u>  | الشكل (2-5) الحضور الأسبوعي               |
| <u>20</u>  | الشكل (2-6) الجدول الأسبو عي              |
| <u>21</u>  | الشكل (2-7) قائمة السلوكيات               |
| <u>22</u>  | الشكل (2-8) البحث في الطلاب               |
| <u>23</u>  | الشكل (2-9) تفاصيل معلومات الطالب         |
| <u>24</u>  | الشكل (2-10) تحرير معلومات الطالب         |
| <u>25</u>  | الشكل (2-11) قائمة السلوكيات              |
| <u>26</u>  | الشكل (2-12) قائمة المدارس                |
| <u>26</u>  | الشكل (2-13) إضافة خبر جديد               |
| <u>27</u>  | الشكل (2-14) شاشة اعدادات الحضور الاسبوعي |
| <u>28</u>  | الشكل (2-15) الحضور الأسبوعي              |
| <u>28</u>  | الشكل (2-16) معاينة الحضور والغياب اليومي |
| <u>29</u>  | الشكل (2-17) قائمة الزيارات الصفية        |
| <u>30</u>  | الشكل (2-18) إضافة زيارة صفية             |
| <u>31</u>  | الشكل (3-1) قائمة الأوامر الأساسية        |
| <u>32.</u> | الشكل (3-2) تصنيف المقرر ات الدر اسية     |
| <u>33</u>  | الشكل (3-3) قائمة جميع طلاب الصف          |

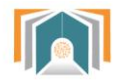

| <u>34</u> | الشكل (3-4) إضافة استبيان                         |
|-----------|---------------------------------------------------|
| <u>35</u> | الشكل (3-5) تبويبات الاستبيان                     |
| <u>36</u> | الشكل (3-6) سؤال الاستبيان اختيار من متعدد        |
| <u>37</u> | الشكل (3-7) معاينة سؤال اختيار من متعدد           |
| <u>38</u> | الشكل (3-8) تقارير الدخول إلى النظام              |
| <u>39</u> | الشكل (3-9) المحتوى التعليمي لجميع المقررات       |
| <u>40</u> | الشكل (3-10) المحتوى التعليمي لمادة الحاسب الألمي |
| <u>40</u> | الشكل (3-11) اختيار أحد بنود المحتوى التعليمي     |

معلومات الدخول الى الموقع

#### فتح الموقع

يمكن فتح الموقع باستخدام أي نوع متصفح مثلاً فايرفوكس، جوجل كروم أو انترنت اكسبلورر – Firefox) (Google Chrome-Internet Explorer بكتابة العنوان على المكان المخصص للعناوين: https://fg.moe.gov.sa ليتم عرض الصفحة الرئيسية.

الدخول الى الموقع

يكون بإدخال اسم المستخدم وكلمة المرور الخاصة بالمستخدم بالإضافة الى رمز التحقق.

| الدخول الموحد                                                                        |  |
|--------------------------------------------------------------------------------------|--|
| Single Sign On                                                                       |  |
| الزجله إدخال اسم المستخدم وكلمة المرور المسجلة لدى نظام نور<br><b>STDE1121924995</b> |  |
| ( )                                                                                  |  |
| C gbDa                                                                               |  |
| gbDa                                                                                 |  |
|                                                                                      |  |
| دخول                                                                                 |  |
| تذكرني                                                                               |  |

الشكل (0-1) صفحة الدخول

وسيتم الدخول إلى الصفحة الرئيسية والتي تحتوي على: الشريط العلوي -لوحة التحكم -قائمة الأوامر الأساسية.

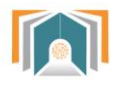

### القسم الأول -أقسام الصفحة الرئيسية

|                   | υ                   | صفحتي الرئيسة / إدارة المدارس |
|-------------------|---------------------|-------------------------------|
|                   |                     |                               |
| الأقسام و المدارس |                     |                               |
|                   | شاشة استدعاء الطلاب | المدرسة                       |
| المستخدمون        |                     |                               |
| خدمات إدارية      |                     |                               |
| بيانات سنوية      |                     |                               |

الشكل (1-1) أقسام الصفحة الرئيسية

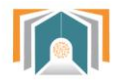

#### أولاً -الشريط العلوي

يتم عرض الصورة الخاصة واسم القائد وإلى جانبه أيقونات التحكم والتي سيتم شرحها بالترتيب:

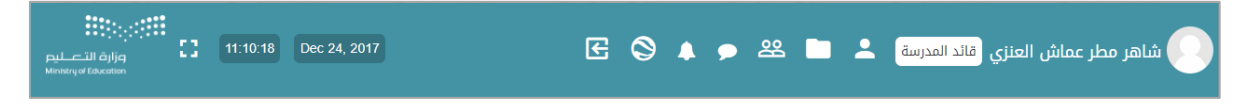

الشكل (1-2) الشريط العلوي

#### 1-1 عرض الحساب

تعرض هذه الصفحة بعض المعلومات عن المستخدم والتقارير وتسجيل الدخول وبعض المواضيع وسنشرحها بالتفصيل.

| ي الرئيسة / نبذه شخصية                                                            | بادة تعيين الصفحة للوضع الافتراضي                                                                                                    |
|-----------------------------------------------------------------------------------|----------------------------------------------------------------------------------------------------|
| اصيل المستخدم<br>حرر ملف سيرتك الذاتية نظر<br>ولة<br>يعودية<br>دينة/البلدة<br>باض | تقارير<br>نظرة عامة على الدرجات<br>نشاط تسجيل الدخول<br>اول دخول للموقع<br>يوم الخميس, 23 ذو الحجة 1438, 1438 بعد الزوال (2 أيام 15 ساعات) |
| اخر،<br>نوع<br>دوينات<br>باركات صفحة النقاش<br>قشات المنتدى<br>لة التعلم          | اخر دخول للموقع<br>يوم الاحد, 26 ذو الحجة 1438, 11:39 قبل الزوال (8 ثواني)                                                                 |

الشكل (1-3) تفاصيل الحساب الشخصي

1-1-1 تفاصيل المستخدم: حرر ملف سيرتك الذاتية تعرض هذه الصفحة المعلومات التالية:

أ- قسم صورة المستخدم: يمكننا من تعديل الصورة الشخصية, تحميل الصورة من الجهاز الخاص عن طريق مستعرض الملفات. كما يمكننا إضافة وصف للصورة أو حذفها.

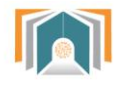

|                                                                                           | 🔻 صورة المستخدم  |
|-------------------------------------------------------------------------------------------|------------------|
|                                                                                           | الصورة الحالية   |
|                                                                                           | احذف             |
| الحد الأقصى لحجم الملفات الجديدة : 20ميغا بايث, الحد الأقصى للمرفقات : بلا حدود<br>القا ا | صورة شخصية جديدة |
| ◄ 🔛 الملفات                                                                               |                  |
| السحب و الإفلات ممكن هنا للملفات لإضافتهم .                                               |                  |
|                                                                                           | وصف الصورة       |

الشكل (1-4) مستعرض الملفات

ب- قسم أسماء إضافية : لإضافة اسم بديل للمستخدم أو تعديل الاسم أو اللقب .

| ◄ أسماء إضافية |
|----------------|
| الاسم الأول    |
| اللقب          |
| الاسم الاوسط   |
| اسم بدیل       |

الشكل (1-5) أسماء بديلة للمستخدم

- ت- الاهتمامات: لإضافة نبذة عن اهتمامات المستخدم وستظهر كوسوم على صفحته.
- ث- قسم اختياري: يمكن للمستخدم إضافة حسابات خاصة للتواصل مثل حساب سكايب أو صفحته الخاصة على الانترنت أو عنوان خاص.

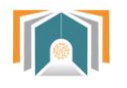

| م ليم | وزارة الت |
|-------|-----------|

|                               |                      | ◄ الاهتمامات |
|-------------------------------|----------------------|--------------|
|                               | قائمة الاهتمامات 🛞   |              |
|                               |                      |              |
|                               |                      |              |
|                               |                      |              |
|                               |                      |              |
|                               |                      | 💌 اختياري    |
|                               | صفحة إنترنت          |              |
|                               | رقم ICQ              |              |
|                               | معرف Skype           |              |
|                               | تعريف AIM            |              |
|                               | تعريف ياهو           |              |
|                               |                      |              |
|                               | معرف شبكة مايكروسوفت |              |
| الفلاح الابتدائية بجدة_174340 | رقم معرف             |              |
|                               | المؤسسة              |              |

الشكل (1-6) إضافة معلومات اختيارية

ثم نضغط زر **حدث الملف الشخصي**.

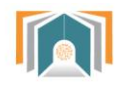

#### **1-1-2 متنوع** ويحوي على البنود التالية:

 التدوينات: تعرض التدوينات التي أضافها المستخدم (نجد هنا مدونة عن الجد في العمل تمت إضافتها بتاريخ 12 شوال).

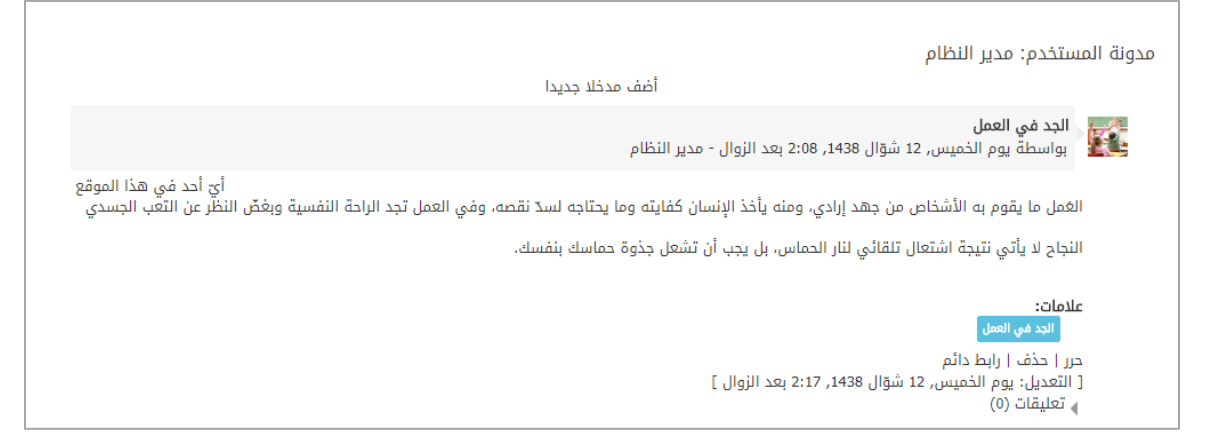

الشكل (1-7) تدوينات المستخدم

هناك خيارات لهذه التدوينة

- حرر: تنقلنا لشاشة التحرير لإضافة التعديلات على تفاصيل المدونة (نفس شاشة إضافة مدونة جديدة).
  - حذف: لحذف المدونة.
  - ربط دائم: لربط هذه التدوينة بالمستخدم وبالوسم (الجد في العمل).

ويمكن اختيار أ**ضف مدخلاً جديداً** سينقلنا لشاشة إضافة مدونة جديدة:

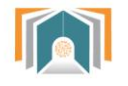

|                                                                     | المدونات: أضف مدخلا جديدا                   |
|---------------------------------------------------------------------|---------------------------------------------|
| ◄ طي الکل                                                           | عامة                                        |
| لا يمكن ترك عنوان التدوينة فارغاً                                   | عنوان التدوينة*                             |
|                                                                     | نص التدوينة*                                |
|                                                                     |                                             |
|                                                                     |                                             |
| المان م                                                             |                                             |
| الحجم الأقصى للملفات الجديدة ؛ بلا حدود، الحجم الأقصى للمرفقات ؛ 99 | ملف مرفق                                    |
|                                                                     |                                             |
| ا الله الله الله الله الله الله الله ال                             |                                             |
| يمكنك سحب و إفلات الملفات هنا لإضافتها .                            |                                             |
| أي أحد في هذا الموقع ▼                                              | انشر إلى 🕄                                  |
|                                                                     | وسوم                                        |
| لا اختيار<br>أدخل الوسوم وبينها فواصل                               | علامات                                      |
| ▼ إدارة الوسوم القياسية                                             |                                             |
| حفظ التغييرات الغاء                                                 |                                             |
|                                                                     | الحقول المشار إليها في هذا النموذج مطلوبة * |

#### الشكل (1-8) إضافة مدونة جديدة

- عنوان التدوينة: لإضافة عنوان التدوينة.
- نص التدوينة: هنا يمكن للمستخدم أن يضيف نص التدوينة ويضيف أيضاً التنسيقات على هذا النص كما يرغب.
- ملف مرفق: يمكن إضافة ملف مرفق بحدود الحجم الأعظمي 100 ميجابايت عن طريق السحب والافلات أو استخدام مستعرض الملفات.
- انشر إلى: هناك خياران لهذا البند: شخصي(مسودة): يمكن للقائد فقط رؤية هذه التدوينة. أيّ شخص على هذا الموقع: أيّ شخص مسجل في هذا الموقع يمكنه رؤية هذه التدوينة.

- وسوم: يمكن إضافة وسم بكتابة اسمه واختياره وربطه بهذه التدوينة. بالضغط على حفظ التغييرات تتم إضافة المدونة الجديدة وتظهر في قائمة التدوينات لهذا المستخدم.

> مشاركات فى صفحة النقاش: لعرض المشاركات على المنتدى. <u>النقاشات فى المنتدى</u>: لعرض جميع النقاشات التي شارك بها القائد في المنتديات. <u>خطط التعلم:</u> للوصول إلى الخطط الدر اسية التعليمية.

> > نشاط تسجيل الدخول

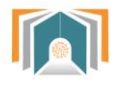

لعرض نشاط الدخول إلى النظام أول دخول - آخر زيارة للموقع وهكذا ...

|         |     | بر   | تقارب |
|---------|-----|------|-------|
| الدرحات | على | عامة | نظرة  |
|         |     |      |       |

نشاط تسجيل الدخول **أول دخول للموقع** يوم الخميس. 23 ذو الحجة 1438, 7:48 بعد الزوال (2 أيام 20 ساعات)

> **اخر دخول للموقع** يوم الاحد, 28 ذو الحجة 1438, 11:1 بعد الزوال (7 ثواني)

الشكل (1-9) نشاط تسجيل الدخول

**2-1 الرسائل** يتم عرض الرسائل الموجودة في صندوق بريد المستخدم

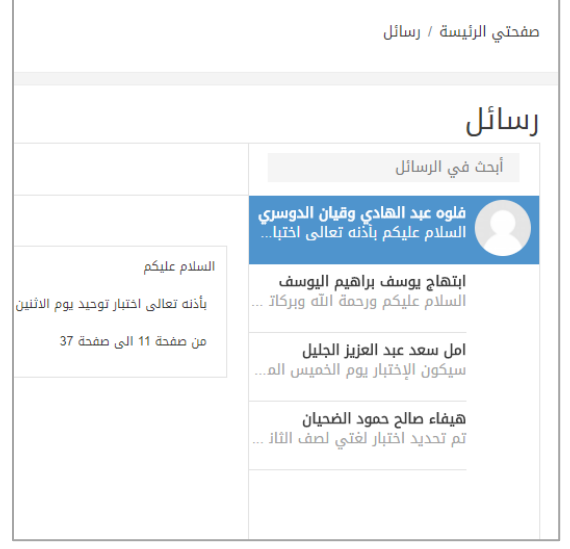

الشكل (1-1) شاشة الرسائل في الرسائل بكتابة اسم جهة الاتصال.

3-1 الإشعارات

لعرض الاشعارات التي تصل الى المستخدم.

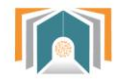

#### 1-3 ملفاتي

من هنا يمكن لقائد المدرسة أن يضيف ملفاته الخاصة به والتي يتراوح حجمها بين 20 إلى 100 ميجا للملف الواحد.

| بايت | الحد الأقصى لحجم الملفات الجديدة،20ميغا بايت, بحد نهائي ؛ 100ميغا | الملفات |
|------|-------------------------------------------------------------------|---------|
|      |                                                                   |         |
|      | • 💼 الملفات                                                       |         |
|      | 🔭 🚍 مجلد معلومات الصف الأول                                       |         |
|      | png.0 🖏                                                           |         |
|      | png.3 🗫 🖞                                                         |         |
|      | 🗠 📶 ملف جمل الترجمة.txt                                           |         |
|      | احفظ التغييرات                                                    |         |

الشكل (11-1) مستعرض الملفات

يمكننا هذا المستعرض من تغيير طريقة عرض الملفات بالأوامر التالية:

| المديني الداغات أو الديان بشكل هذه (شعده)                                         |                |
|-----------------------------------------------------------------------------------|----------------|
| تعرض المنفات أو المجندات بشندن مرامي (شجري).                                      |                |
|                                                                                   |                |
| لعرض الملفات بشكل قائمة مع تفاصيل كل مجلد.                                        |                |
| لعرض المحلدات بشكان أيقو نات منفصلة لكان محلد                                     |                |
|                                                                                   | 88             |
| هذا نتمكن من تنزيل جميع الملفات وحفظها بالكمييه ترا الخاص                         |                |
|                                                                                   | <b>±</b>       |
| هذا الزر. يمكننا من انشاء محلد (يمكن للمستخدم ترتيب ملفاته بمحلدات منفصيلة)       |                |
|                                                                                   |                |
| هذا الذر، بمكننا من إضافة ملف (بمكن إضافة الملف بأي محلد تم إنشاؤه)               |                |
|                                                                                   |                |
| بمكن السجب للملفات من مكانما على الجماز، وافلاتما داخل المربع الذي يجوى هذا السمو |                |
|                                                                                   |                |
| لنكون جاهرة للتحميل.                                                              |                |
|                                                                                   |                |
| الحفظ التخبيب ابتي مالمافات التي تم تحمداما                                       |                |
| لحط اللغييرات والمنتاب التي لم للمسيها.                                           | احفظ التغييرات |
| لتجاهل الملفات وعدم الحفظ                                                         |                |
|                                                                                   | إلغاء          |

الشكل (1-12) جدول أوامر الملفات

4-1 اللغة: للتبديل بين لغة الواجهة العربية أو الانكليزية.

5-1 تسجيل الخروج: لتسجيل خروج قائد المدرسة من النظام.

6-1 معلومات التاريخ: عرض التوقيت الحالي والتاريخ الحالي.

**1-7 ملء الشاشة:** هو الخيار الذي يسمح بعرض الصفحة ملء الشاشة وبالضغط عليه يمكن أيضاً العودة إلى الوضع الافتراضي.

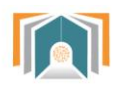

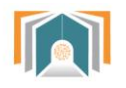

### ثانياً -لوحة التحكم:

|                   |                     | صفحتي الرئيسة / إدارة المدارس |
|-------------------|---------------------|-------------------------------|
| الأقسام و المدارس |                     |                               |
|                   | شاشة استدعاء الطلاب | المدرسة                       |
| المستخدمون        |                     |                               |
| خدمات إدارية      |                     |                               |
| بيانات سنوية      |                     |                               |

الشكل (2-1) لوحة التحكم

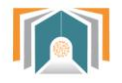

#### 1-2 الأقسام والمدارس

تظهر لنا في هذه التبويبة المدارس التابعة للقائد بالضغط على اجراءات ننتقل لشاشة تحوي التبويبات التالية: (تفاصيل – الدورات الفصلية – الفصول).

#### 1-1-2 تفاصيل

تعرض هذه الصفحة تفاصيل المدرسة الاسم والمعرف والهاتف والقسم.

#### 2-1-2 الدورات الفصلية

بالضغط على الدورات الفصلية تظهر لنا الشاشة بجميع الصفوف الدراسية مع تاريخ بداية الدراسة وتاريخ نهاية الدراسة.

|            |                                              |                                                    |                                                  | الفصول                      | تفاصيل الدورات الفصلية                                  |
|------------|----------------------------------------------|----------------------------------------------------|--------------------------------------------------|-----------------------------|---------------------------------------------------------|
| منقحا      |                                              |                                                    | الکل ▼ X المنقح جدید                             | لدراسي: الكل ▼ X السنة:     | الدسم: أي 🛛 المدرسة: أي 🕺 الفصل ا                       |
| \$ إجراءات | المدرسة                                      | نهاية فترة الدراسة                                 | بداية فترة الدراسة                               | لسنة \$ الفصل \$<br>الدراسي | لاسم 🗢                                                  |
| 0          | المتوسطة السادسة<br>والثلاثون بعد المائة 136 | يوم السبت, 12 ربيع الآخر<br>1439, 12:00 قبل الزوال | يوم الخميس, 2 ذو الحجة<br>1438, 12:00 قبل الزوال | فصل<br>2017/2018 أول        | لثاني المتوسط - قسم عام -<br>عنتظم - بنات - الفصل الأول |
| 0          | المتوسطة السادسة<br>والثلاثون بعد المائة 136 | يوم السبت, 12 ربيع الآخر<br>1439, 12:00 قبل الزوال | يوم الخميس, 2 ذو الحجة<br>1438, 12:00 قبل الزوال | فصل<br>2017/2018 أول        | لأول المتوسط - قسم عام -<br>ينتظم - بنات - الفصل الأول  |
| 0          | المتوسطة السادسة<br>والثلاثون بعد المائة 136 | يوم السبت, 12 ربيع الآخر<br>1439, 12:00 قبل الزوال | يوم الخميس, 2 ذو الحجة<br>1438, 12:00 قبل الزوال | فصل<br>2017/2018 أول        | لثالث المتوسط - قسم عام -<br>منتظم - بنات - الفصل الأول |
|            |                                              |                                                    |                                                  |                             | عرض 3-1 ( اجمالي النتائح: 3) صفحة:                      |

الشكل (2-2) الدورات الفصلية

وبنهاية كل فصل نجد أيقونة معاينة بالضغط عليها ننتقل لشاشة تحوي جميع الفصول الدراسية وتفاصيلها.

2-1-2 الفصول

ننتقل الى هذه الشاشة بالضغط على معاينة الى جانب الصف الدر اسي:

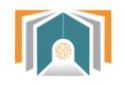

|   |                                                       | رات الفصلية الفصول | تفاصيل الدو |
|---|-------------------------------------------------------|--------------------|-------------|
|   | بحث                                                   |                    |             |
|   | الدورة الفصلية                                        | <u>المعرف</u>      | الاسم ∲     |
| 0 | الثاني المتوسط - قسم عام - منتظم - بنات - الفصل الأول | div_1              | 1           |
| 0 | الأول المتوسط - قسم عام - منتظم - ينات - الفصل الأول  | div_1              | 1           |
| 0 | الثالث المتوسط - قسم عام - منتظم - بنات - الفصل الأول | div_1              | 1           |
| 0 | الأول المتوسط - قسم عام - منتظم - بنات - الفصل الأول  | div_2              | 2           |
| 0 | الثاني المتوسط - قسم عام - منتظم - بنات - الفصل الأول | div_2              | 2           |
| 0 | الثالث المتوسط - قسم عام - منتظم - بنات - الفصل الأول | div_2              | 2           |
| 0 | الثالث المتوسط - قسم عام - منتظم - بنات - الفصل الأول | div_3              | 3           |
| 0 | الثاني المتوسط - قسم عام - منتظم - بنات - الفصل الأول | div_3              | 3           |
| 0 | الأول المتوسط - قسم عام - منتظم - بنات - الفصل الأول  | div_3              | 3           |

الشكل (2-3) شاشة الفصول

بالضغط على أيقونة تفاصيل لفصل معين ننتقل الى مجموعة تبويبات خاصة بالفصل و هي (تفاصيل – الجدول الاسبوعي – الحضور – السلوكيات)

| تفاصيل الحضور الجدول الاسبوعي السلوكيات                            |
|--------------------------------------------------------------------|
| ورة الفصلية: الثالث المتوسط - قسم عام - منتظم - بنات - الفصل الأول |
| صل الدراسي: 1                                                      |
| دد الأقصى للطلاب:                                                  |
| ي الخالدة                                                          |
| رآن الكريم                                                         |
| احتد                                                               |
| قە                                                                 |
| فة الإنجليزية                                                      |
| اخيات                                                              |
| ديث                                                                |

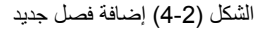

- ✓ <u>تفاصيل:</u> تعرض شاشة التفاصيل اسم الفصل وعدد الطلاب الأقصى للطلاب في الفصل ويعرض اسم المعلم لكل مادة في الفصل.
- ✓ <u>الحضور:</u> هذه الشاشة تعرض الحضور الأسبوعي للطلاب فيه التفقد اليومي لجميع الحصص ويمكن الانتقال بين الأسابيع لعرض الحضور أيضاً.

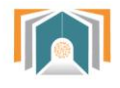

| حذف |            | تحرير   | لصفية         | الزيارة ا      | رعي          | الجدول الاسبو      |          | الحضور |         | تفاصيل |
|-----|------------|---------|---------------|----------------|--------------|--------------------|----------|--------|---------|--------|
|     |            |         |               |                | •            | ،<br>ادس الابتدائي | الس<br>1 | الفصل  |         |        |
|     |            | لاحقة » | د اربع اسابیع | الأسبوع اللاحق | سبوع السابق  | ىايىع سابقة < الأ  | ul gyl 🚿 |        |         |        |
|     | يوم الخميس |         | يوم الاربعاء  |                | يوم الثلاثاء | نین                | يوم الاث | حد     | يوم الا | الحصة  |
|     | -          |         | -             |                | -            |                    | -        |        | -       | 1      |
|     |            |         |               |                |              |                    | -        |        | -       | 2      |
|     |            |         |               |                |              |                    | -        |        | •       | 3      |
|     |            |         |               |                | -            |                    | -        |        | •       | 4      |
|     |            |         |               |                | -            |                    | •        |        | •       | 5      |
|     |            |         |               |                | -            |                    | -        |        | -       | 6      |
|     | -          |         | -             |                |              |                    | -        |        | -       | 7      |

الشكل (2-5) الحضور الأسبوعي

✓ <u>الجدول الأسبوعى</u>: يكون فيه أيام الأسبوع ويمكن للقائد أن يحدد الجدول الأسبوعي للمعلمين في هذا الجدول بمجرد الاختيار من القائمة المنسدلة.

|   | حذف            | حرير     | ı                | لصفية       | الزيارة ا       |   | الجدول الاسبوعي |        | الحضور        | تفاصيل                            |
|---|----------------|----------|------------------|-------------|-----------------|---|-----------------|--------|---------------|-----------------------------------|
|   |                |          | 1                |             | 14,1411         |   |                 |        |               |                                   |
| • | يوم الحميس<br> | Ŧ        | يوم الاربعاء<br> | T           | يوم البيريء<br> | Ŧ | يوم الانتين<br> | T      | يوم الاحد<br> | الحصة: 1                          |
| • |                | •        |                  | •           |                 |   |                 | •      |               | الحصة: 2                          |
| • |                | <b>v</b> |                  | •           |                 | T |                 | •      |               | الحصة: 3                          |
| • |                | •        |                  | T           |                 | • |                 | •      |               | الحصة: 4                          |
| • |                | •        |                  | T           |                 | • |                 | •      |               | الحصة؛ 5                          |
| • |                | •        |                  | •           |                 | • |                 | •      |               | الحصة: 6                          |
| • |                | •        |                  | •           |                 | • |                 | •      |               | الحصة: 7                          |
|   | -              |          |                  | -<br>-<br>- |                 |   | -               |        | -             | الحصة: 8<br>الحصة: 9<br>الحصة: 10 |
|   |                |          |                  |             |                 |   | إلغاء           | فييرات | حفظ الت       |                                   |

الشكل (2-6) الجدول الأسبو عي

 ✓ السلوكيات: تعرض قائمة بالسلوك لمجموعة الطلاب مع تفاصيل عن معلم المقرر الذي أضاف السلوك والحصة والدورة الفصلية.

|          |            |                        |                  | السلوكيات          | الجدول الاسبوعي        | الحضور       | تفاصيل     |
|----------|------------|------------------------|------------------|--------------------|------------------------|--------------|------------|
| منقحات   |            | منقح جديد              | البرنامج: أي X   | دورة الفصلية: أي X | X معلم المقرر: أي X ال | X الطالب: أي | السلوك: أي |
| \$ تاريخ | 🗢 اليرنامج | 🌲 الدورة الفصلية       | 🌲 القصل          | \$ الحصة           | 🌲 معلم المقرر          | \$ الطالب    | لسلوك      |
|          |            | أي نتائج .             | العثور على       | لم نتمکن من        |                        |              |            |
|          |            | . الجماعي لن تظهر هنا. | فتيارها بالإسناد | العناصر التي تم اذ | ملاحظة:                |              |            |

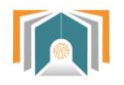

الشكل (2-7) قائمة السلوكيات

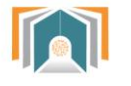

#### وزارة التعليم Ministry of Education

#### 2-2 المستخدمون

هذه الشاشة تسمح للقائد أن يقوم بكافة عمليات البحث على الطلاب وأسمائهم حيث يمكن البحث من خلال البنود التالية:

- الاسم كاملاً (يحتوي-لا يحتوي-يبدأ بـ -ينتهي بـ فارغ).
  - الاسم الأخير.
  - الاسم الأول.
  - اسم المستخدم.
  - عنوان البريد الالكتروني.
    - رقم بطاقة التعريف.

| بے وہکذا | ينتهي ب | أو | كاملة | مساواة | أو | منها | بجزء | البحث | تحدد | أن | يمكن | البنود | هذه | من | وكل |
|----------|---------|----|-------|--------|----|------|------|-------|------|----|------|--------|-----|----|-----|
|----------|---------|----|-------|--------|----|------|------|-------|------|----|------|--------|-----|----|-----|

|                 |                             |                    |                         |                         | مرشح جدید      |
|-----------------|-----------------------------|--------------------|-------------------------|-------------------------|----------------|
|                 |                             | احمد               | یبدأ بـ 🔻               | ألاسم كاملا             |                |
|                 |                             |                    | يحتوي 🔻                 | الاسم الأخير            |                |
|                 |                             |                    | يحتوي 🔻                 | الاسم الأول             |                |
|                 |                             |                    | يحتوي 🔻                 | اسم المستخدم            |                |
|                 |                             |                    | يحتوي<br>لا بحتوي       | عنوان البريد الإلكتروني |                |
|                 |                             |                    | يساوي                   | رقم بطاقة التعريف       |                |
|                 |                             |                    | يبدا بـ<br>ينتھي بـ     |                         |                |
|                 |                             |                    | ر فارغ                  | äb                      | المرشحات النشد |
|                 |                             | بى "أنس"           | 🗆 .<br>الاسم كاملا يحتو |                         |                |
|                 |                             | ۔<br>ل کل المرشحات | أزل المحدد أزا          |                         |                |
|                 |                             | إضافة طالب         |                         |                         |                |
|                 | اريخ الإنشاء                | الرقم الأكاديمي آ  | ڏخير                    | الاسم الأول / الاسم ال  | اسم المستخدم   |
| يمي النقاط 🖉 🗶  | يوّال 9, 1438 السجل الأكاد  | ID1_s180954        | رب                      | أنس خلدون جمال العقر    | student1       |
| V // blāill ogu | نةال. 9. 1438 السحار الأكاد | ID1_c181227        | فتنم                    | أنس عبدالمتيز بد صالح   | 1144947304     |

الشكل (2-8) البحث في الطلاب

بعد تحديد شرط البحث سوف تعرض قائمة بأسماء الطلاب التي تتوافق مع هذا البحث وفي هذه القائمة نستطيع أن نقوم بتحرير معلومات الطالب بالضغط على أيقونة التفاصيل لننتقل إلى الشاشة التالية:

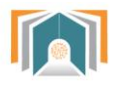

| تفاصيل تحرير السلوكيات  |                                           |
|-------------------------|-------------------------------------------|
| المدرسة                 | المتوسطة السادسة والثلاثون بعد المائة 136 |
| اسم المستخدم            | 2355449196                                |
| كلمة مرور جديدة         | لا يوجد مدخلات 👁                          |
| الاسم الأول             | مزيزه                                     |
| الاسم الأخير            | أحمد عبدالعزيز عيسى                       |
| عنوان البريد الإلكتروني | 2355449196@noorintegration.co             |
| الجنسية                 | السعودية                                  |
| الهاتف                  | 966559944105                              |
| الجنس                   | 🔘 ذکر 🖲 أنثى                              |
| اللغة                   | عربي (ar)                                 |
|                         | عطيل                                      |
|                         |                                           |

الشكل (2-9) تفاصيل معلومات الطالب

تحوي الشاشة التبويبات التالية:

#### 2-2-1 تفاصيل

هذه الشاشة تعرض التفاصيل لمعلومات الطالب مثل اسم المدرسة واسم المستخدم على النظام ومعلومات عن اسم الطالب وبريده الالكتروني ...كما نجد في الشاشة السابقة.

#### 2-2-2 تحرير معلومات الطالب

يمكن من خلال الشاشة السابقة ا**لتحرير** تعديل اسم مدرسة الطالب أو إضافة كلمة مرور جديدة أو تعديل البريد الالكتروني أو أي معلومة تخص الطالب كما هو واضح في شاشة التحرير ومن ثم نضغط حفظ التغييرات.

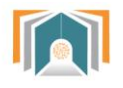

|   |               |                   |                   | السلوكيات | تحرير            | تفاصيل          |
|---|---------------|-------------------|-------------------|-----------|------------------|-----------------|
|   | المائة 136 \$ | دسة والثلاثون بعد | المتوسطة الساه    |           |                  | المدرسة         |
|   |               |                   | 2355449196        |           | P                | اسم المستخد     |
|   |               | ۰ ک               | اضغط لإدخال النص  |           | يدة              | کلمة مرور جد    |
|   |               |                   | عزيزه             | 0         |                  | الاسم الأول     |
|   |               | يسى               | أحمد عبدالعزيز عر | 0         |                  | الاسم الأخير    |
|   |               | 2355449196@n      | oorintegration.co | 9         | <i>ل</i> لكتروني | عنوان البريد اا |
| ¢ |               |                   | السعودية          |           |                  | الجنسية         |
|   |               |                   | 966559944105      | 0         |                  | الهاتف          |
|   |               |                   | 🔾 ذکر 🖲 أنثى      |           |                  | الجنس           |
|   |               |                   | عربي (ar) 🗢       |           |                  | اللغة           |
|   |               |                   | 🗌 تعطيل           |           |                  |                 |
|   |               | إلغاء             | حفظ التغييرات     |           |                  |                 |

الشكل (2-10) تحرير معلومات الطالب

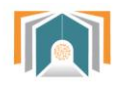

#### 2-2-3 السلوكيات

تعرض قائمة بسلوكيات الطالب مع تفاصيل عن معلم المقرر الذي أضاف السلوك والحصة والدورة الفصلية ..

|       |          |            |                        |                  | السلوكيات          | الجدول الاسبوعي         | الحضور       | تفاصيل     |
|-------|----------|------------|------------------------|------------------|--------------------|-------------------------|--------------|------------|
| قحات: | من       |            | أمنقح جديد             | البرنامح: أي X   | دورة الفصلية: أي X | X معلم المقرر: أي X الد | X الطالب: أي | السلوك: أي |
| \$    | \$ تاريخ | 🔷 اليرنامج | ≑ الدورة الفصلية       | \$ القصل         | \$ الحصة           | 🌲 معلم المقرر           | \$ الطالب    | السلوك     |
|       |          |            | , أي نتائج .           | العثور على       | لم نتمکن من        |                         |              |            |
|       |          |            | د الجماعي لن تظهر هنا. | عتيارها بالإسناد | العناصر التي تم اخ | ملاحظة:                 |              |            |
|       |          |            |                        |                  |                    |                         |              |            |

الشكل (2-11) قائمة السلوكيات

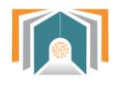

وزارة التعـليم

2-3 خدمات إدارية تظهر لدينا خيارات (أخبار المدارس-سجل الحضور الأسبوعي -سلوكيات الطالب-الزيارات الصفية) 2-3-1 أخبار المدارس

| منقحات:    |                                           | امنقح جديد                                    | العنوان: أي X المدرسة: أي X           |
|------------|-------------------------------------------|-----------------------------------------------|---------------------------------------|
| \$ إجراءات | 🖨 المدرسة                                 | 🖨 إلى                                         | العنوان                               |
| 0          | المتوسطة السادسة والثلاثون بعد المائة 136 | يوم الاحد, 26 ذو الحجة 1438, 12:00 قبل الزوال | بداية العام الدراسي                   |
|            | إضافة خبر                                 | 1                                             | تم عرض 1-1 ( اجمالي النتائج: 1) صفحة: |
|            |                                           |                                               |                                       |

الشكل (2-12) قائمة المدارس

تظهر لنا قائمة بجميع الأخبار التي تظهر على لوحة الاخبار للمعلمين و الطلاب ويستطيع القائد من خلال هذه الشاشة أن يضيف خبر جديد بالضغط على زر إضافة خبر وتظهر له شاشة إضافة خبر كالتالي :

|                                            | نافة خبر                                                                | صفحتي الرئيسة / إدارة المدارس / أخبار المدارس / إضا |
|--------------------------------------------|-------------------------------------------------------------------------|-----------------------------------------------------|
| لدراسي                                     | بداية العام الدراسى<br>ادارة المدرسة تهنئ جميع المنسوبين ببداية العام ا | الاسم:<br>المحتوى                                   |
| ±                                          | المتوسطة السادسة والثلاثون بعد المائة 136<br>طلاب                       | المدرسة                                             |
| الحجم الأقصى للملفات الجديدة: 10ميغا بايپ, | ◄ معلمون<br>[1] [1]                                                     | المرفقات                                            |
|                                            | • ملفات                                                                 |                                                     |
|                                            | <ul> <li></li></ul>                                                     | إلى                                                 |

الشكل (2-13) إضافة خبر جديد

يدخل من خلالها معلومات عن اسم الخبر والمحتوى والمدرسة ويختار هل يتم عرض الخبر للمعلمين فقط أم للطلاب أيضاً ويمكن إضافة مرفق من خلال الضغط على المرفقات على أن لا يتجاوز حجم المرفق 10 ميجابايت .

ومن ثم تحديد التاريخ الذي سيعرض الخبر خلال هذه المدة والضغط على حفظ التغييرات لننتقل الى قائمة الاخبار ونجد الخبر الذي أضفناه .

2-3-2 سجل الحضور الأسبوعي

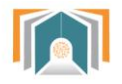

من خلال هذه الشاشة نستطيع تحديد الصف الدراسي والفصل الذي نريد معرفة الحضور فيه:

| اختر الفصل 🗸 | الفصل<br>الثاني المتوسط - قسم عام - منتظم - بنات 🔻 المتوسطة السادسة والثلاثون بعد المائة 136 🗸 |
|--------------|------------------------------------------------------------------------------------------------|
| اختر الفصل   |                                                                                                |
| 1            |                                                                                                |
| 2            |                                                                                                |
| 3            |                                                                                                |
| 4            |                                                                                                |
|              |                                                                                                |

الشكل (2-14) شاشة اعدادات الحضور الاسبوعي

بعد أن نحدد الصف الدراسي والفصل تظهر لنا شاشة الحضور الأسبوعي:

|                                                                                         | الحضور                                                                                         |                                                                                        | فاصيل                                                                                   | υ                                                                                              |       |
|-----------------------------------------------------------------------------------------|------------------------------------------------------------------------------------------------|----------------------------------------------------------------------------------------|-----------------------------------------------------------------------------------------|------------------------------------------------------------------------------------------------|-------|
|                                                                                         |                                                                                                |                                                                                        | ==>الأول الابتدائي<br>1                                                                 | الفعل                                                                                          |       |
|                                                                                         | أربع أسابيع لاحقة »                                                                            | < الأسبوع السابق الأسبوع التالي >                                                      | <ul> <li>أربع أسابيع سابقة</li> </ul>                                                   |                                                                                                |       |
| الخميس                                                                                  | الأربعاء                                                                                       | لثلاثاء                                                                                | الاثنين                                                                                 | الأحد                                                                                          | الحصة |
| رمضان 27, 1438<br>المادة: القرآن الكريم<br>معلم المادة: محمد احمد القامدي<br>+ المعاينة | رمضان 26, 1438<br>المادة: القرآن الكريم<br>معلم المادة: محمد احمد الغامدي<br>+ الحمايتة        | مضان 25, 1438<br>المادة: القرآن الكريم<br>معلم المادة: محمد أحمد الغامدي<br>+ المعاينة | رمضان 24, 1438<br>المادة: القرآن الكريم<br>معلم المادة: محمد احمد القامدي<br>+ المعاينة | رمضان 23, 1438<br>المادة: القرآن الكريم<br>معلم المادة: محمد احمد الغامدي<br><b>+ المعاينة</b> | 1     |
| رمضان 27, 1438<br>المادة: الفقه والسلوك<br>معلم المادة: مصطفى احمد<br>+ المعاينة        | رمضان 26, 1438<br>المادة: الفقه والسلوك<br>معلم المادة: مصطفى احمد<br>+ المعاينة               | مضان 25, 1438<br>لمادة: الفقه والسلوك<br>معلم المادة: مصطفى احمد<br>+ المعاينة         | رمضان 24, 1438<br>المادة: القرآن الكريم<br>معلم المادة: محمد احمد القامدي<br>+ المعاينة | رمضان 23, 1438<br>المادة: الفقه والسلوك<br>معلم المادة: مصطفى احمد<br><b>+ المعاينة</b>        | 2     |
|                                                                                         | -                                                                                              |                                                                                        |                                                                                         | رمضان 23, 1438<br>المادة: الفقه والسلوك<br>معلم الهادة: مصطفى احمد<br><b>+ المعاينة</b>        | 3     |
|                                                                                         | رمضان 26, 1438<br>المادة: القرآن الكريم<br>معلم المادة: محمد أحمد الغامدي<br><b>+ المعاينة</b> | مضان 25, 1438<br>المادة: الفقه والسلوك<br>معلم المادة: مصطفى احمد<br>+ المعاينة        | -                                                                                       |                                                                                                | 4     |
| رمضان 27, 1438<br>المادة: القرآن الكريم<br>معلم المادة: محمد احمد الغامدي<br>+ المعاينة | -                                                                                              |                                                                                        | -                                                                                       |                                                                                                | 5     |

الشكل (2-15) الحضور الأسبوعي

أما تبويبة الحضور فيها جدول أيام الأسبوع وكل يوم نعرض فيه حضور كل الحصص السبعة وبالضغط على أي يوم من أيام الأسبوع على **زر المعاينة** ننتقل إلى شاشة الحضور والغياب التي أخذها المعلم خلال الحصة التي اخترناها في ذلك اليوم وتظهر قائمة بأسماء جميع الطلاب.

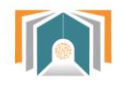

| الدغور                        |                                      | تفاعيل                          |
|-------------------------------|--------------------------------------|---------------------------------|
| الفودة لسجل الحفور الأسبوعي ٢ | ۲ 2 : edmaall ۲ 1438 ۲ (مضان ۲ 2     | الفصل: الأول الابتدائي ¥ الفصل: |
| ملاحظات                       | الحالة                               | طالب                            |
| سبب تأخر الطالب ؟             | ○ حاضر ○ غائب ® متأخر ○ تم الاعتذار  | أنس خلدون جمال العقرب           |
|                               | ® حاضر ○ غائب ○ متآخر ○ تم الاعتذار  | حسين وليد محمد الحازمي          |
|                               | ه حاضر                               | حمزه                            |
|                               | ® حاضر 🗢 غائب 🔍 متأخر 🔍 تم الاعتذار  | سالم احمد سالم بابكير           |
|                               | ۱۹ حاضر ۵ غائب ۵ متأخر ۵ تم الاعتذار | صالح كمال صالح عبدريه           |
|                               | ۱۹ حاضر ۵ غائب ۵ متأخر ۵ تم الاعتذار | عبد الرحمن محمد ياسين سليمان    |
|                               | ® حاضر 🗢 غائب 🔍 متأخر 🔍 تم الاعتذار  | عبد الرحيم عمر محمد نجم         |
|                               | ® حاضر 🔍 غائب 🔍 متأخر 💭 تم الاعتذار  | عبدالرحمن سيد شاهر سيد          |
|                               | ® حاضر © غائب © متأخر © تم الاعتذار  | عبدالعزيز ناصر سالم باجبع       |

الشكل (2-16) معاينة الحضور والغياب اليومي

حيث يمكن للقائد من خلال هذه الشاشة تعديل التفقد اليومي أو إضافة ملاحظات على غياب الطالب أو غيابه.

يمكن أيضاً للقائد أن يغير الصف الدراسي والفصل أو أن يغير التاريخ أو الحصة التي يريد عرض تفاصيل الحضور فيها. ونستطيع العودة للسجل من خلال زر **العودة لسجل الحضور الأسبوعي** 

في جدول الحضور الأسبوعي نستطيع أيضاً التنقل بين الأسابيع بأن نعود للأسبوع السابق أو الأسبوع التالي أو ننتقل أربع أسابيع للأمام أو أربع أسابيع للخلف.

3-3-2 السلوكيات

تم شرحها مسبقاً.

#### 2-3-4 الزيارات الصفية

يتم عرض قائمة بجميع الزيارات الصفية التي أضافها القائد ونجد فوق القائمة مجموعة من الخيارات التي يمكن أن نطبقها لتسهيل البحث عن الزيارة الصفية إما حسب الاسم أو المقرر الدراسي أو السنة الدراسية وهكذا.

|           |               |                                                                                |                       | صفحتي الرئيسة / الزيارة الصفية          |
|-----------|---------------|--------------------------------------------------------------------------------|-----------------------|-----------------------------------------|
| منقحات:   |               | الفصل الدراسي: الكل ▼     X   السنة: الكل ▼   X   المدرسة: أي   X   +منقح جديد | لا الصف الدراسي: أي X | المعرف: أي الاسم: أي X مقرر دراسي: أي X |
| 🕸 إجراءات | \$ المدرسة    | 🜩 الصف الدراسي                                                                 | 瞕 مقرر دراسي          | الاسم                                   |
| i         | متوسطة العليا | الأول المتوسط - قسم عام - منتظم - بنين                                         | لغتي الخالدة          | عبدالله عسيري أحمد حدادي                |
| i         | متوسطة العليا | الأول المتوسط - قسم عام - منتظم - بنين                                         | الحاسب الآلي          | مبارك محمد مجري الحربي                  |
| i         | متوسطة العليا | الأول المتوسط - قسم عام - منتظم - بنين                                         | الحاسب الآلي          | مبارك محمد مجري الحربي                  |
| i         | متوسطة العليا | الأول المتوسط - قسم عام - منتظم - بنين                                         | لغتي الخالدة          | عبدانله عسيري أحمد حدادي                |
|           |               |                                                                                |                       | تم عرض 4-1 ( اجمالي النتائج: 4) صفحة: 1 |
|           |               | اضافة زيارة صفية                                                               |                       |                                         |

الشكل (2-17) قائمة الزيارات الصفية

نلاحظ وجود زر إضافة زيارة صفية بالضغط عليه يمكن للقائد أن يضيف زيارة صفية جديدة

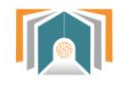

نحدد المتوسطة والفصل الدراسي التي سيزوره قائد المدرسة ثم نحدد التاريخ لتظهر قائمة بأسماء جميع المعلمين المتواجــــدين مـــع ترتيــب الحصــة الدراســية لكــل معلــم ويختــار القائـــد من هذه القائمة معلم واحد ثم يختار أن يقوم بتنبيه المعلم أو لا يرسل له تنبيه (تظهر التنبيهات للمعلم في الشريط العلوي في أيقونة الزيارات الصفية).

|       |                               |                              |               | الفصل                                                  |
|-------|-------------------------------|------------------------------|---------------|--------------------------------------------------------|
|       |                               | T                            | 1 🔻           | الأول المتوسط - قسم عام - منتظم - بنين 🔻 متوسطة العليا |
|       |                               | باش العنزي                   | شاهر مطر عم   | الزائر                                                 |
|       |                               | ¢ 27 ¢ December              | \$ 2017       | تاريخ                                                  |
|       |                               |                              | 1             | الفصل                                                  |
| الحصة | المعلم                        | المقرر                       |               | معلم المقرر                                            |
| 3     | حسان فرحات                    | العلوم                       | •             |                                                        |
| 6     | خالد عبدالله سليمان الصيخان   | الدراسات الاجتماعية والوطنية |               |                                                        |
| 4     | محمد إبراهيم عبدالعزيز الشايع | القرآن الكريم                | •             |                                                        |
| 1     | فهد محمد مبارك الهشام         | الرياضيات                    |               |                                                        |
| 7     | ابراهيم فهد ابراهيم الحماد    | اللغة الإنجليزية             |               |                                                        |
| 5     | عبدائله عسيري أحمد حدادي      | لغتي الخالدة                 | 0             |                                                        |
| 2     | محمد إبراهيم عبدالعزيز الشايع | الفقه                        |               |                                                        |
|       |                               | ٩                            | ◙ تنبيه المعل |                                                        |
|       |                               | A<br>V                       |               | ملاحظات:                                               |

الشكل (2-18) إضافة زيارة صفية

نلاحظ أنه يمكن للمدير أن يقوم بإضافة ملاحظة للمعلم ثم يضغط حفظ لتتم إضافة الزيارة الصفية.

**4-2 بياثات سنوية** تنقلنا هذه البيانات إلى جميع التفاصيل للدورات الفصلية والفصول وجميع تفاصيل الفصول.

والتي سبق وشرحناها في الأقسام والمدارس.

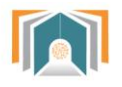

ثالثاً -قائمة الأوامر الأساسية

|   | بوابة المستقبل<br>FUTURE GATE |  |  |  |  |
|---|-------------------------------|--|--|--|--|
|   | إدارة المدارس                 |  |  |  |  |
| ÷ | منطقة الرياض                  |  |  |  |  |
| Ð | الأقسام و المدارس             |  |  |  |  |
| ÷ | المستخدمون                    |  |  |  |  |
| ÷ | خدمات إدارية                  |  |  |  |  |
| Ð | بيانات سنوية                  |  |  |  |  |
| œ | التقارير                      |  |  |  |  |
| œ | المحتوى التعليمي              |  |  |  |  |

الشكل (3-1) قائمة الأوامر الأساسية

تحوي القائمة معلومات وتقارير مختلفة يصل القائد من خلالها إلى جميع التقارير وقوائم الطلاب وقوائم الإداريين ومعلوماتهم كما يمكن الوصول إلى جميع ما تم ذكره في لوحة التحكم السابقة.

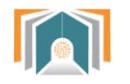

#### 1-3 منطقة الرياض

بالضغط على منطقة الرياض ننتقل الى قسم الادارة العامة للتعليم بمنطقة الرياض لنصل من خلالها إلى المدرسة الخاصة بهذا القائد. وبالضغط على المتوسطة 136 ننتقل إلى قائمة هرمية تحوي جميع الصفوف الدراسية في المدرسة الأول المتوسط والثاني المتوسط والثالث المتوسط.

#### 1-1-3 تصنيف المقررات الدراسية

نضغط على أحد الصفوف لننتقل إلى الشاشة التي تحوي جميع مقررات الفصل مع المعرف الخاص بها.

| الدورات الفصلية                                                       | تصنيف المقررات الدراسية الطلاب في الصف الطلاب الحاليين في الصف |
|-----------------------------------------------------------------------|----------------------------------------------------------------|
|                                                                       | المتوسطة السادسة والثلاثون بعد المائة 136                      |
| الثاني المتوسط - قسم عام - منتظم - بنات                               | الصف الدراسي:                                                  |
| / وزارة التعليم / منطقة الرياض / الإدارة العامة للتعليم بمنطقة الرياض | القسم الأب:                                                    |
| ىم عام - منتظم - بنات                                                 | الثاني المتوسط - قس                                            |
| المعرف                                                                | اسم المقرر                                                     |
| σs_4                                                                  | الفقه                                                          |
| as_72                                                                 | لغتي الخالدة                                                   |
| ars_14                                                                | اللغة الإنجليزية                                               |
| ars_40                                                                | الحديث                                                         |
| ars_73                                                                | الدراسات الاجتماعية والوطنية                                   |
| ars_41                                                                | تربية نسوية / أسرية                                            |
| as_74                                                                 | العلوم                                                         |

الشكل (2-3) تصنيف المقرر ات الدر اسية

#### 2-1-3 الطلاب في الصف

يتم عرض قائمة بأسماء جميع الطلاب في الفصل الدراسي ويمكن البحث من خلال هذه القائمة ويتم عرض رقم بطاقة التعريف للطالب.

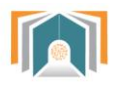

|                                                | النسم: أي × استقح جديد |
|------------------------------------------------|------------------------|
| 🖨 الاسم                                        | رقم بطاقة التعريف      |
| وئام بنت عياد بن عويض بن عياد الفريدي الحربي   | dg_16751_s176249       |
| ميعاد بنت عقاب بن متعب العتيبي                 | dg_16751_s176275       |
| ريناد بنت منصور بن محمد الزلفي                 | dg_16751_s176338       |
| روان بنت دحيم بن هاجد بن بجاد الخراص العتيبي   | dg_16751_s176341       |
| رتاج بنت مترك بن براك بن مبارك النفيعي العتيبي | dg_16751_s176342       |
| علياء بنت عبدالله بن علي القصيمي               | dg_16751_s176407       |
| ضي بنت محمد بن عايض بن راشد العوفي الحربي      | dg_16751_s176412       |
| انفال بنت سعد بن عبيد القرفي البقمي            | dg_16751_s176437       |
| جنى بنت مسفر بن سعيد مسفر آل درويش الاسمري     | dg_16751_s176465       |
| ابتهال بنت دواس بن معيض المحلفي الشهري         | dg_16751_s176557       |
| لمی بنت سالم بن عبدالرحمن ال ضرمان             | dg_16751_s176572       |

الشكل (3-3) قائمة جميع طلاب الصف

#### 3-1-3 الدورات الفصلية

تنقلنا إلى تفاصيل الدورة الفصلية ومن خلال زر معاينة ننتقل لتفاصيل والطلاب في هذا صف والفصول لهذا الصف والتي تم شرحها مسبقاً.

#### 3-1-3 الزيارات الصفية

لعرض جميع الزيارات الصفية لهذا الفصل وإمكانية إضافة زيارة جديدة.

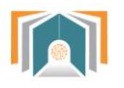

## وزارة التعـليم

#### 2-3-الأقسام والمدارس

تحوي على المدرسة وجميع تفاصيلها. وقد تم شرحها في الأقسام المدارس في لوحة التحكم.

#### 3-3 المستخدمون

نصل من خلالها لجميع الطلاب وتفاصيلهم وقد تم شرحها مسبقاً في المستخدمون في لوحة التحكم.

#### 4-3 خدمات إدارية

نصل من خلالها إلى (أخبار المدارس وسجل الحضور الأسبوعي وسلوكيات الطالب والزيارة الصفية) وقد تم شرحها مسبقاً أما الاستطلاعات سنشرحها الآن.

#### 1-4-3 الاستطلاعات

يمكن لمسؤول التحول الرقمي أن يضيف استبيان أو استطلاع رأي يجمع فيه معلومات معينة عن موضوع أو ينشر خبر. بالضغط على زر إ**ضافة استبيان** 

|                                                                                                    | المدرسة: المتوسطة الحادية والثلاثون 31 ♦ |
|----------------------------------------------------------------------------------------------------|------------------------------------------|
|                                                                                                    | المشتركون                                |
|                                                                                                    | طالب<br>ولي أمر                          |
|                                                                                                    | رائد النشاط                              |
|                                                                                                    | المرشد الطلابي<br>الوكيل                 |
|                                                                                                    | قائد المدرسة                             |
|                                                                                                    | اسم                                      |
|                                                                                                    | الترويسة                                 |
|                                                                                                    |                                          |
|                                                                                                    |                                          |
|                                                                                                    |                                          |
| \                                                                                                    |                                          |
| تاريخ الإنتهاء:                                                                                          | المدة تاريخ البداية:                     |
| ربيع الآخر   ♦     ♦   إلى:<br>ربيع الآخر   ♦   • •   (بيع الآخر   ♦   • • • • • • • • • • • • • • • • • | ¢ 1439 ¢ 18 ¢ 15                         |
|                                                                                                    | حمظ التغييرات إلغاء                      |

الشكل (3-4) إضافة استبيان

يحدد مسؤول التحول الرقمي البيانات التالية:

- المشتركون: يمكن أن يتم توجيه الاستبيان إلى المعلم أو الطلاب أو أولياء الأمور
   أو الإداريين.
  - الاسم: اسم الاستبيان.
  - الترويسة: الهدف من الاستبيان أو العنوان الرئيسي
- · المدة: تاريخ البداية وتاريخ نهاية الاستبيان. بالضـغط على حفظ التغيير ات ننتقل إلى شاشـة تفاصـيل الاستبيان ومنها يمكن إضـافة الأسئلة أو معاينـة الأسئلة.

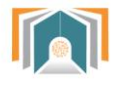

|                                                                    | حذف           | نتيجة الإستبيان               | إضافة أسئلة          | معاينة | الأسئلة | تحرير | تفاصيل    |
|--------------------------------------------------------------------|---------------|-------------------------------|----------------------|--------|---------|-------|-----------|
| العامة للتعليم بمنطقة الرياض / غرب / المتوسطة الحادية والثلاثون 31 | ) / الإدارة ا | هليم / منطقة الرياض           | / وزارة الته         |        |         |       | القسم:    |
|                                                                    |               |                               |                      |        |         |       | المشتركون |
|                                                                    |               | 1                             | استبيان              |        |         |       | اسم       |
|                                                                    |               | اجتماع أولياء الأمور          | استبيان 1            |        |         |       | الترويسة  |
| تاريخ الإنتهاء:<br>1439 18 13 بيع الآخر 9                          | إلى:<br>ر 9   | البداية:<br>1439 18 ربيع الآخ | تاريخ<br>من:<br>15 8 |        |         |       | المدة     |
| حذف الإستطلاع                                                      |               |                               |                      |        |         |       |           |

- الشكل (3-5) تبويبات الاستبيان
- · تبويبة تفاصيل نصل من خلالها إلى تفاصيل الاستبيان ويوجد زر حذف الاستطلاع.
  - تحرير: لتعديل البيانات التي تم إدخالها على الاستبيان مثل المدة أو المشتركون.
    - معاينة: لمعاينة الأسئلة التي تمت إضافتها وعرض كيفية ظهور ها للمشتركين.
    - إضافة أسئلة: لإضافة أسئلة إلى الاستبيان و هناك ثلاثة أنواع من الأسئلة
- إجابة نصية: يكون السؤال في الاستبيان فيه مجال للمشتركين أن يجيبوا في محرر النصوص.
   اختيار من متعدد: هنا نقوم بإضافة خيارات للمستخدم ويمكن أن يختار من هذه الإجابات ما يناسبه.
   عرض معلومات: في هذا النوع لن يكون هناك تفاعل من المشتركين إنما هو مجرد عرض لمعلومات معينة.
  - الاختيار من متعدد:

|                   | 0     | نص السؤال          |
|-------------------|-------|--------------------|
| ت 5 حقول للنموذج  | أضد   |                    |
| ي \$              | عامو  | معاينة             |
| ة صحيحة واحدة   ♦ | اجابا | نوع متعدد الخيارات |
| لكل اختيار        | سطر   | قيم متعدد الخيارات |
|                   |       |                    |
|                   |       |                    |
|                   |       |                    |
|                   |       |                    |
|                   |       | ترتيب              |
| غظ السؤال الغاء   | أحد   |                    |

الشكل (3-6) سؤال الاستبيان اختيار من متعدد

- نص السؤال: هو السؤال الذي سيظهر للمشترك.
- معاينة: عرض الخيارات بشكل عامودي أو أفقى.
- · متعدد الخيارات: إما يختار المشترك إجابة واحدة أو عدة إجابات.
- قيم متعددة الخيارات: سطر لكل اختيار (ندخل القيم التي نريد أن يختار ها المشترك)
  - ترتيب: نحدد أولوية السؤال بين الأسئلة في الاستبيان.

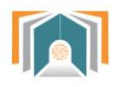

حفظ السؤال يتم حفظ السؤال في الاستبيان.

- نتيجة الاستبيان: يعرض لمسؤول التحول الرقمي نتيجة الاستبيان.
  - حذف الاستبيان: يمكن حذف الاستبيان من هذه التبويبة.

| حذف | نتيجة الإستبيان | إضافة أسئلة | معاينة        | الأسئلة     | تحرير       | تفاصيل    |
|-----|-----------------|-------------|---------------|-------------|-------------|-----------|
|     |                 |             |               | باء الأمور  | اجتماع أولي | استبيان 1 |
|     |                 |             |               |             |             | _         |
|     |                 | ىتقبل       | ام بوابة المس | ة في استخد  | واجه صعوبا  | هل تر     |
|     |                 |             |               |             | نعم         | •         |
|     |                 |             |               | ې صعوبة     | لا أواجه أي | 0         |
|     |                 |             | لمعلم         | بة في دور ا | هناك صعو    | •         |
|     |                 |             |               | يب          | يحتاج للتدر | 0         |

الشكل (3-7) معاينة سؤال اختيار من متعدد

**5-3 بيانات سنوية** تم شرحها مسبقاً في لوحة التحكم.

6-3 التقارير: نصل من خلالها لنقارير دخول المستخدمين إلى النظام

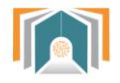

|                         |                                                                            | صفحتي الرئيسة / صفحة الموقع                       |
|-------------------------|----------------------------------------------------------------------------|---------------------------------------------------|
|                         | الإحصائية                                                                  | تاريخ                                             |
| 82<br>1<br>6<br>3<br>2  | معلم<br>الوكيل<br>قائد المدرسة<br>ولى أمر<br>طالب                          | يوم الاحد. 26 ذو الحجة 1438, 12:00 قبل الزوال     |
| 16<br>1<br>1            | معلم<br>طالب<br>ولي أمر                                                    | يوم السبت. 25 ذو الحجة 14:38, 12:00 قبل الزوال    |
| 7                       | معلم                                                                       | يوم الجمعة. 24 ذو الحجة 14:30. 12:00 قبل الزوال   |
| 108<br>1<br>2<br>2<br>1 | معلم<br>ولي أمر<br>المرشد الطلابي<br>رائد النشاط<br>قائد المدرسة<br>الوكيل | يوم الخميس. 23 ذو الحجة 14:00, 1430 قبل الزوال    |
| 41                      | معلم                                                                       | يوم الاربعاء, 22 ذو الحجة 14:30، 12:00 قبل الزوال |
| 90<br>3<br>1<br>1<br>1  | معلم<br>ولي أمر<br>الوكل<br>ألا التشاط<br>قائد المدرسة                     | يوم الثلاثاء. 21 ذو الحجة 1438. 12:00 قبل الزوال  |

الشكل (3-8) تقارير الدخول إلى النظام

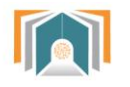

#### 7-3 المحتوى التعليمى:

يمكن للقائد أن يصل من خلال هذه القائمة أن يصل إلى جميع المقرر ات الدر اسية في الفصل الدر اسي يتم عرضيها بشكل قائمة مع إمكانية البحث خلال هذه القائمة.

| \$<br>وزارة التعليم / منطقة الرياض / الإدارة العامة للتعليم بمنطقة الرياض / المتوسطة السادسة والثلاثون بعد المائة 138 / الثاني المتوسط - قسم عام - منتظم - بنات - الفصل الأول | تصنيفات المقررات الدراسية:     |
|----------------------------------------------------------------------------------------------------|--------------------------------|
| بحث مقررات دراسية                                                                                                    |                                |
|                                                                                                    | ي التربية الفنية 🎲             |
|                                                                                                    | ي الحاسب الآلي                 |
|                                                                                                    | 🛟 الرياضيات                    |
|                                                                                                    | ي التفسير                      |
|                                                                                                    | 🗘 التوحيد                      |
|                                                                                                    | ي القرآن الكريم                |
|                                                                                                    | 😋 العلوم                       |
|                                                                                                    | 💱 تربية نسوية / أسرية          |
|                                                                                                    | ي الدراسات الاجتماعية والوطنية |
|                                                                                                    | 🗘 الحديث                       |
|                                                                                                    | ي اللغة الإنجليزية             |
|                                                                                                    | ي لغتي الخالدة                 |
|                                                                                                    | 🎲 الفقه                        |

الشكل (3-9) المحتوى التعليمي لجميع المقررات

بالضغط على أحد هذه المقررات ننتقل إلى المحتوى التعليمي الموجود لهذا المقرر كما في الشكل التالي

| قسم عام                                                 |
|---------------------------------------------------------|
| 🔤 الخطة الدراسية لمقرر الحاسب الآله.                    |
|                                                         |
|                                                         |
| (أشارك العالم) شبكات الحاسب والإنترنت                   |
| 🔤 أشارك العالم                                          |
| <br>هشاركة المحلدات والطالعات، والتعرف على عنوان IP     |
|                                                         |
| أصوم عيوض ) إعداد الشيائح والعيوض التقديمية             |
| (العليم عرونغي) إعداد المرائح والعروض المدينيت          |
| 😑 أصمم عروضي                                            |
| 📔 التدريب الأول - التعامل مع العروض التقديمية           |
| 📄 التدريب الثاني - التعامل مع الشرائح                   |
| 🔤 التدريب الثالث - إضافة الصور و الأصوات للعرض التقديمي |
| التدريب الرابع - إضافة التأثيرات الحركية                |
| 😑 التدريب الخامس - إضافة التأثيرات الانتقالية           |
| 📄 التدريب السادس - إجراء العرض وطباعته                  |
|                                                         |
| (الحياة في العالم الذكي) مجتمع المعرفة والعالم الذكي    |
| 😑 الحياة في العالم الذكي                                |
|                                                         |

الشكل (3-10) المحتوى التعليمي لمادة الحاسب الآلي

بالضغط على أحدها مثلاً الخطة التعليمية يتم عرض الخطة التعليمية لمادة الحاسب:

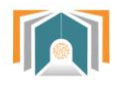

|                                                                                                    |                                                 | الخطة الدراسية لمقرر الحاسب الآلى |
|----------------------------------------------------------------------------------------------------|-------------------------------------------------|-----------------------------------|
|                                                                                                    | الخطة الدراسية لمقرر الحاسب الآلي               |                                   |
| 1436/1437                                                                                                    |                                                 | تاريخ المقرر هجري                 |
| 2015/2018                                                                                                    |                                                 | تاريخ المقرر ميلادي               |
| مقرر الحاسب وتقنية المعاومات<br>مراجعة المعاومات<br>مراجعة المعاومة<br>مراجعة المعاومة المعاومة<br>مراجعة المعاومة المعاومة المعاومة<br>مراجعة المعاومة المعاومة المعاومة المعاومة المعاومة<br>مراجعة المعاومة المعاوم |                                                 | ملفات المقرر                      |
|                                                                                                    | (أشارك العالم) شبكات الحاسب والإنترنت           |                                   |
|                                                                                                    | أشارك العالم                                    |                                   |
|                                                                                                    | مشاركة المجلدات والطابعات، والتعرف على عنوان IP |                                   |
|                                                                                                    | ىمم عروضي) إعداد الشرائح والعروض التقديمية      | أد)                               |
|                                                                                                    | أصمم عروضي                                      |                                   |
|                                                                                                    | التدريب الأول - التعامل مع العروض التقديمية     |                                   |

الشكل (3-11) اختيار أحد بنود المحتوى التعليمي